AudiLab läuft unter allen gängigen windows-Betriebssystemen.

Hinweis: Auf einem Mac mit Intel-Prozessor läuft AudiLab ebenfalls; am einfachsten installieren Sie mit Hilfe des kostenfreien Programms "Boot Camp" eine beliebige Windowsversion als zweites Betriebssystem auf Ihrer Festplatte und ergänzen anschließend die notwendigen Treiber. Beim Start des Rechners haben Sie dann die Möglichkeit, zwischen beiden Betriebssystemen auszuwählen. (Genaue Installations-Hinweise finden Sie auch im Internet)

Schritt 1: (nur für Rechner mit <u>Vista/Win7/Win8</u>-Betriebsystem)

Überprüfen und korrigieren Sie ggf. <u>vor</u> der Installation von AudiLab Ihre windows-"Benutzerkonten-Einstellung" folgendermaßen:

a) Start/Systemsteuerung/Benutzerkonten/Einstellung Benutzerkontosteuerung ändern/"**Nie benachrichtigen**" (Schieberegler: ,Aus')

**Hinweis:** auch wenn MS diese Einstellung ab Vista/Win7 nicht empfiehlt: Viele Programme (u.a. auch AudiLab) laufen sonst nicht korrekt bzw. verlangen bei jedem Start eine neue Registrierung!! : <u>nach</u> Abschluss <u>aller</u> Installationsschritte können Sie wieder zur ursprünglichen Benutzerkonten-Einstellung zurückkehren.

| 🍘 Einstellungen für Benutzerkontensteuerung  |                                                                      |                                                                                                    |  |
|----------------------------------------------|----------------------------------------------------------------------|----------------------------------------------------------------------------------------------------|--|
| Benachrich                                   | itigungen über Änd                                                   | lerungen an dem Computer auswählen                                                                                                    |  |
| Mithilfe der B<br>Änderungen<br>Weitere Info | Benutzerkontensteuer<br>an Ihrem Computer v<br>rmationen zu den Eins | ung kann verhindert werden, dass durch potenziell gefährliche Programme<br>orgenommen werden.<br>tellungen für die Benutzerkontensteuerung |  |
| Immer be                                     | enachrichtigen                                                       |                                                                                                    |  |
| - [                                          | - In f                                                               | folgenden Situationen nie benachrichtigen:                                                                                                 |  |
| -                                            |                                                                      | Programme versuchen, Software zu installieren oder<br>Änderungen am Computer vorzunehmen.<br>Ich ändere Windows-Einstellungen.             |  |
| _                                            | -                                                                    | Nicht empfohlen. Wählen Sie diese Option nur dann aus,<br>wenn Sie Programme verwenden müssen, die für Windows                             |  |
| -                                            | 1-                                                                   | 7 nicht zertifiziert sind, da die Benutzerkontensteuerung<br>damit nicht unterstützt wird.                                                 |  |
| Nie benachrichtigen                          |                                                                      |                                                                                                    |  |
|                                              |                                                                      |                                                                                                    |  |
|                                              |                                                                      |                                                                                                    |  |
|                                              |                                                                      | 🛞 OK Abbrechen                                                                                                    |  |
|                                              |                                                                      |                                                                                                    |  |

b) Wenn Sie die Benutzerkonten-Einstellung auf, nie benachrichtigen' geändert haben: **Rechner herunterfahren und neu starten!!** (*Hinweis: sonst gilt die Änderung erst ab dem nächsten Neustart*)

## **Installation AudiLab 8.19 aus dem Internet oder von CD auf einen PC** (Stand: 21.01.2015)

Hinweis: Falls Sie AudiLab bereits installiert hatten, ohne die "Benutzerkontensteuerung" auf **"Nie benachrichtigen"** gesetzt zu haben, führen Sie die Schritte 1. a - b durch und installieren AudiLab8.19 noch einmal **ohne** vorherige Deinstallation.

Schritt 2 entfällt bei Erst-Installation von AudiLab8.1 oder bereits vorhandener AudiLab7-Version; (*Hinweis: AudiLab7 bleibt weiterhin erhalten und kann später deinstalliert werden*) Deinstallieren Sie die ggf. vorhandene ältere AudiLab8-version:

**Systemsteuerung/ Programme und Funktionen** oder **Software / audilab8/deinstallieren** *Hinweis: Ein bereits erworbener Freischaltcode behält auch nach der Installation des Updates weiterhin seine Gültigkeit.* 

Schritt 3a (Installationsprogramm aus dem Internet herunterladen): Folgen Sie unter www.audilab.de dem Link ,Demoversion laden'; speichern Sie die zip-Datei in einem temporären Verzeichnis (z.B. c:\temp) ab und entpacken Sie die Datei! Fortsetzung mit Schritt 4

**Schritt 3b** (*Installation von CD*): Legen Sie die Installations-CD in das CD-Laufwerk ein.

#### Schritt 4:

Starten Sie die Datei **setup.exe** per Doppelklick! Es wird ein Verzeichnis für die Installation von AudiLab vorgeschlagen (in der Regel c:\programme(x86)\audilab) und *selbstständig* angelegt; in dieses Verzeichnis werden die AudiLab-Systemdateien abgelegt.

Beantworten Sie die evtl. Frage "Möchten Sie diese Datei behalten?" wie z.B. im folgenden screenshot angezeigt **grundsätzlich** mit "**Ja**<sup>4</sup>!

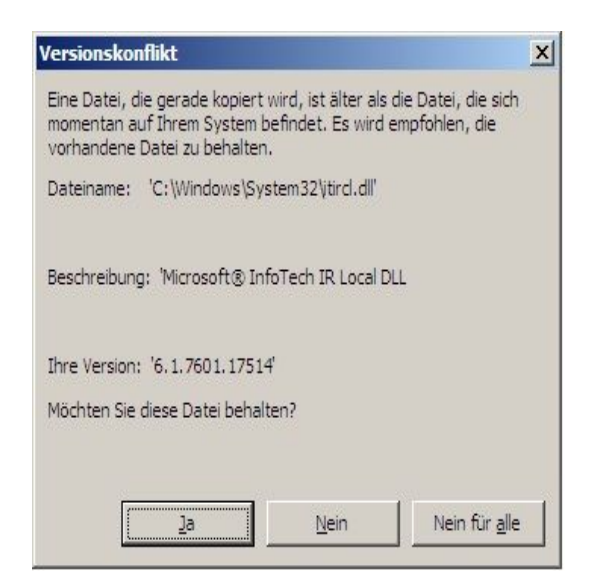

*Hinweis* (für Installation von CD): Wenn die Installation von CD aufgrund computerinterner Einstellungen scheitern sollte: Kopieren Sie das Verzeichnis Setup 8.17 in ein beliebiges Verzeichnis auf der Festplatte (in der Regel: c:\temp) und starten Sie die Datei setup.exe per Doppelklick von der Festplatte aus.

#### Installation AudiLab 8.19 aus dem Internet oder von CD auf einen PC

(Stand: 21.01.2015)

Schritt 5: Führen Sie mit dem Datei-Explorer folgende Schritte durch:

a) kopieren (s.u.) Sie den Ordner ,Stücke\_Files' in den Ordner c:\programme(x86)\audilab8
b) Falls im Internet oder auf der CD vorhanden:

Öffnen Sie den Ordner ,bin\_updates' und kopieren Sie <u>sämtliche Dateien</u> dieses Ordners in den Ordner c:\programme(x86)\audilab8\<u>bin</u>; ersetzen Sie die vorhandenen Dateien, OHNE diese vorher zu kopieren oder umzubenennen!

*Die Datei-Struktur von Audilab8 sollte anschließend folgendermaßen aussehen:* c:\programme(x86)\AudiLab8\

→ bin
→ Stuecke\_files

### !!! Die Datei audilab.exe muss sich auf jeden Fall im Ordner ..\bin befinden !!!

Schritt 6a: (gilt für alle windows-Betriebsysteme <u>außer</u> win8) Starten Sie AudiLab.exe (Start/Programme/Audilab)

Schritt 6b: (gilt nur für das Betriebsystem win8)

Starten Sie (einmalig) mit <u>shift + rechte Maustaste</u> <u>"als Administrator ausführen"</u> die Audilab.exe-Datei

#### Forts. 6a und 6b:

.... und drücken Sie den Schalter **Programme starten.** Wählen Sie aus dem Menü das 1. Programm (**atonale Intervalle sukzessiv**).

Dieses Programm läuft als kostenfreie Demo ohne Zeitlimit.

#### wichtige Tipps/Hinweise:

- 1. Falls kein Ton zu hören ist und kein MIDI-Gerät erkannt wird: Starten Sie AudiLab noch einmal und führen Sie den MIDI-Test aus ggf. müssen Sie den mit der Soundkarte gelieferten MIDI-Treiber installieren.
- Drücken Sie den Schalter MIDI-Test.
   Wählen Sie aus den gefundenen MIDI-Treibern den besten aus!
   Um eine bessere Klangqualität zu erzielen, sollten Sie nach Möglichkeit ein externes MIDI-Gerät (Synthi, Sampler, Keyboard) anschließen oder einen software-sampler benutzen.
- 3. Zur Änderung der Sprache drücken Sie den Schalter **Setup** und bestätigen die Sprachwahl unten rechts. (*Hinweis: andere Sprachen als Deutsch/English (z.T.) werden z.Z. <u>nicht</u> <i>unterstützt*)
- 4. Ändern Sie ggf. die Bildschirm-Auflösung, damit Sie alle Schalter bedienen können.
- 5. Wenn Sie AudiLab vom Desktop aus starten wollen, gehen Sie folgendermaßen vor:
  - a) den Datei-Explorer starten
  - b) Im Verzeichnis c:\programme(x86)\\audilab8\ die Datei audilab8.exe mit *rechter* Maustaste *markieren* und dann dieDatei audilab8.exe **-Verknüpfung** auf den Desktop ziehen.
- 6. Falls AudiLab einmal abstürzen sollte:

#### Installation AudiLab 8.19 aus dem Internet oder von CD auf einen PC

(Stand: 21.01.2015)

 $Tastenkombination\ STRG+ALT + Entf / \ Taskmanager\ starten / \ audilab\ markieren / \ Taskbeenden\ und\ anschließend\ neu\ starten$ 

# Auf keinen Fall dürfen Sie nach der Installation das AudiLab-Verzeichnis oder die Datei AudiLab8.exe (z.B. auf den desktop) verschieben !!!

#### Schritt 7 kostenpflichtige Voll- oder Teilversion

Die Preise und Zahlungsmodalitäten entnehmen Sie bitte unter <u>www.audilab.de</u> dem Link ,**Preise'.** 

Lassen Sie sich außerdem registrieren:

Starten Sie hierzu AudiLab, drücken Sie den Schalter Freischaltcode anfordern/eingeben, kopieren und senden Sie die angezeigte Seriennummer (s. screenshot) per Email an reg@audilab.de (Warnung! Wegen Verwechslungsgefahr (z.B. 0 statt O) <u>nicht</u> tippen!).

| 📷 AudiLab (Einplatzver | sion)                                                                | x |
|------------------------|----------------------------------------------------------------------|---|
| audilab                | Programme Midi-Test Setup                                            |   |
| 6FHJEBILDUN6           | Programme starten                                                    |   |
|                        | Programm Status: lizenziert                                          |   |
|                        | Programme starten                                                    |   |
|                        | Freischaltcode anfordern/eingeben                                    |   |
|                        |                                                                      |   |
|                        | Senden Sie uns die Seriennummer per Email                            |   |
|                        | EMAIL: reg@audilab.de G13Fwi320                                      |   |
| Info                   | Sie haben bereits einen Freischaltcode? Dann geben Sie ihn hier ein! |   |
| Ende                   | Freischalten                                                         |   |

Haben Sie sich für eine unserer Zahlungsmodalitäten (Überweisung, Kreditkarte) entschieden, schreiben Sie als Verwendungszweck jedem Fall Ihre **Seriennummer (**s. *Freischaltcode anfordern***)** 

Sobald das Geld auf dem Konto **und** die Email mit der Seriennummer eingegangen sind, schicken wir Ihnen per Email den Freischaltcode.

**Kopieren** Sie den **Freischaltcode** aus der Email und fügen ihn in Audilab ein: Audilab starten/ Schalter: **Freischaltcode anfordern/eingeben**; im geöffneten Fenster den Freischaltcode in die untere freie Zeile einfügen.

\* Kopieren/Einfügen: Ordner bzw. Datei(en) markieren/ rechte Maustaste: Menü: Kopieren --- Ziel markieren/ rechte Maustaste: Menü: Einfügen